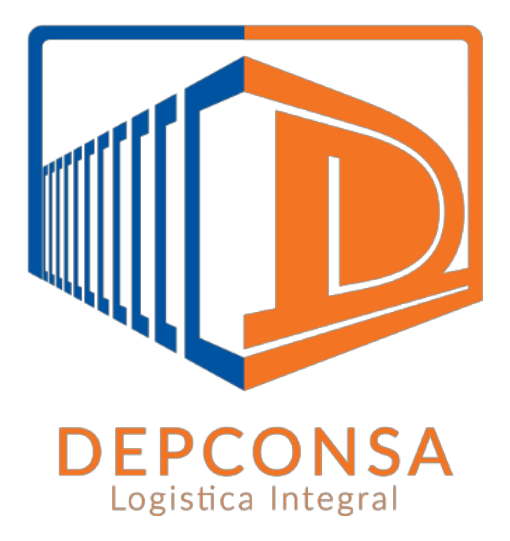

# Sistema de turnos

### Ingreso al sistema

Acceso de usuario Registro de nuevo usuario Recuperación de clave de usuario

# Reserva de Turno

Importación

Exportación

Consultar detalle de reservas

# **INGRESO AL SISTEMA**

Para ingresar al sistema de turnos, debe ingresar desde cualquier navegador de internet a la dirección: <u>http://webserver.depconsa.com:8000/turno</u>

### Acceso de usuario

Una vez accedido al sitio, debe ingresar con su respectivo usuario y clave de acceso

| ISA      |
|----------|
| ntraseña |
| 1        |
| <b>a</b> |
|          |
| seña?    |
|          |
|          |

### Registro de nuevo usuario

Si está accediendo por primera vez al sitio, debe registrar un nuevo usuario

| 1          | ngrese usuario y contraseña |   |
|------------|-----------------------------|---|
| Usuario    |                             | 1 |
| Contraseña |                             | • |
| Entrar     |                             |   |
|            | Olvidó su contraseña?       |   |
| <          | Registrar un usuario nuevo  |   |

A continuación, el sistema pedirá como requisitos de usuario, la información de: nombre, email, tipo (cliente o transportista). También pedirá verificar una imagen a manera de validación de registro. Posteriormente solicitará y validará el registro del usuario y su respectiva contraseña.

**NOTA:** El usuario registrado y el email asociado no deben estar registrados previamente, caso contrario, deberá registrar un usuario que no se haya repetido o solicitar la recuperación de clave.

| nbres / Empresa               | 1 |
|-------------------------------|---|
| ail                           |   |
|                               |   |
| Ingreso el texto de la imagen |   |
| ha 56.87                      |   |
| itcha                         | C |
| iario                         |   |
| ıtraseña                      | • |
| etir Contraseña               | ÷ |
| etir Contraseña               |   |

### Recuperación de clave de usuario

Para recuperar su clave de usuario, debe volver a la pantalla de acceso inicial y acceder a la opción de recuperación de clave.

| * |
|---|
|   |
|   |
|   |
|   |
|   |

A continuación, el sistema solicitará que ingreso su correo electrónico asociado al usuario, es decir, la dirección de correo con la cual se registró en el sistema. Una vez verificada la cuenta de correo, se enviará una clave temporal de acceso, con la cual el usuario pueda acceder y modificarla si así lo requiere.

| Digite su correo de verificacion de usuario |
|---------------------------------------------|
| Reinicio de credenciales                    |
| Correo Electrónico                          |
| Obtener un nuevo password                   |
| Obtener un nuevo password                   |

# **RESERVA DE TURNOS**

Luego de que el usuario haya accedido de manera exitosa al sistema de turnos, le aparecerá por defecto las opciones de reserva de turnos, ya sea por Importación o Exportación. Para volver a dicha opción o consultar las reservas realizadas, deberá desplegar las opciones el menú de **Turnos.** 

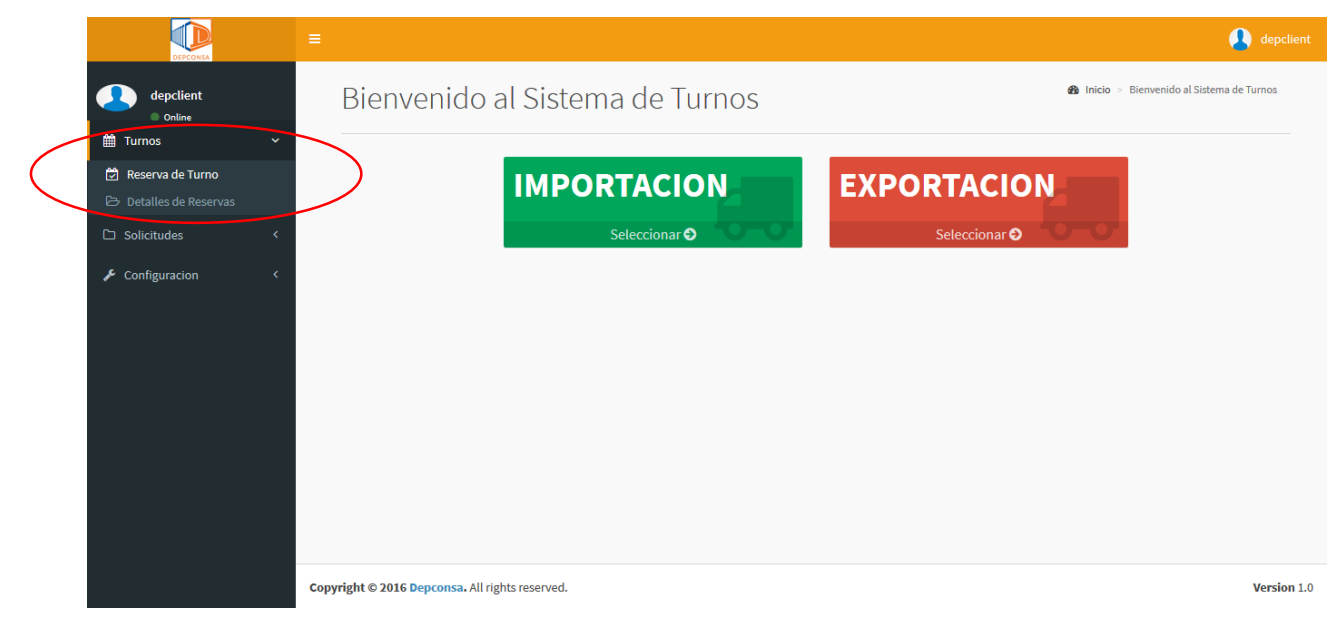

### Importación

Para realizar una nueva reserva por IMPORTACIÓN, deberá ingresar el número del contenedor, el cual debe haberse descargado y egresa del terminal, caso contrario, el sistema validará al contenedor ingresado como no disponible.

| Ingre | se el prefijo serial del contenedor |          |
|-------|-------------------------------------|----------|
|       | PREFIJO SERIAL                      | Enviar!  |
|       | FICE IN GERME                       | Linvidi. |

Con la serie del contenedor ingresada y verificada, el sistema identificará la naviera a la que pertenece y mostrará al usuario un calendario para que el mismo proceda a seleccionar el día en que realizará la reserva por IMPORTACIÓN.

Bienvenido Reserva de turno Naviera: CMACGM

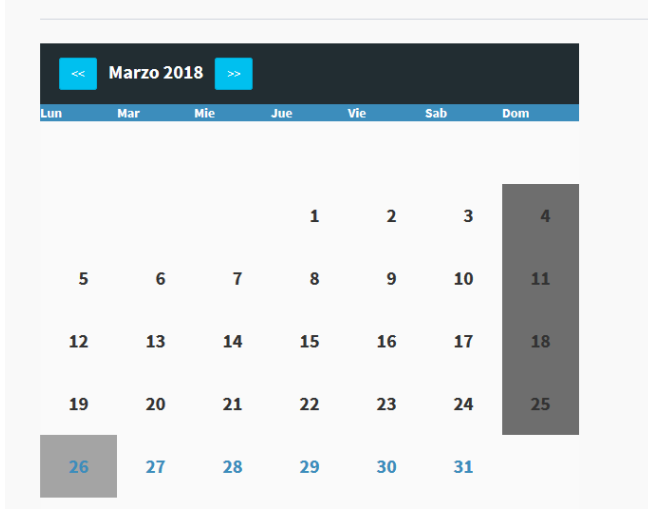

Una vez que el usuario seleccione el día, se mostrará la disponibilidad en los respectivos horarios y turnos establecidos por DEPCONSA, para que se proceda a realizar la reserva en algún turno disponible.

| CALENDARIO           | DIA          |                   |              |            |
|----------------------|--------------|-------------------|--------------|------------|
| RESERVAS:            | CMACGM , LUG | AR: Patio 2 Fecha | : 26/03/2018 |            |
| HORARIO              | TURNO A      | TURNO B           | TURNO C      | TURNO D    |
| 08:00:00<br>08:15:00 | OCUPADO      | OCUPADO           | OCUPADO      | OCUPADO    |
| 08:15:00<br>08:30:00 | OCUPADO      | OCUPADO           | OCUPADO      | OCUPADO    |
| 08:30:00<br>08:45:00 | OCUPADO      | OCUPADO           | OCUPADO      | OCUPADO    |
| 08:45:00<br>09:00:00 | OCUPADO      | OCUPADO           | OCUPADO      | OCUPADO    |
| 09:00:00<br>09:15:00 | OCUPADO      | OCUPADO           | OCUPADO      | OCUPADO    |
| 09:15:00<br>09:30:00 | OCUPADO      | OCUPADO           | OCUPADO      | OCUPADO    |
| TARDE                |              |                   |              |            |
| 13:00:00<br>13:15:00 | DISPONIBLE   | DISPONIBLE        | DISPONIBLE   | DISPONIBLE |
| 13:15:00<br>13:30:00 | DISPONIBLE   | DISPONIBLE        | DISPONIBLE   | DISPONIBLE |
| 13:30:00<br>13:45:00 | DISPONIBLE   | DISPONIBLE        | DISPONIBLE   | DISPONIBLE |
| 13:45:00<br>14:00:00 | DISPONIBLE   | DISPONIBLE        | DISPONIBLE   | DISPONIBLE |
| 14:00:00<br>14:15:00 | DISPONIBLE   | DISPONIBLE        | DISPONIBLE   | DISPONIBLE |
| 14:15:00<br>14:30:00 | DISPONIBLE   | DISPONIBLE        | DISPONIBLE   | DISPONIBLE |

Una vez que el usuario seleccione el turno disponible, deberá registrar los datos de la reserva: cédula, chofer y placa.

### Reserva CMACGM Turno: A Horario: 13:00:00 - 13:15:00

| atos de la reserva                    |
|---------------------------------------|
| edula:                                |
| Numero Cedula                         |
| nofer:                                |
| NOMBRES Y APELLIDOS                   |
| aca:                                  |
| umero del Booking / CAS o contenedor: |
| CGMU6529083                           |
| po Servicio: IMPORTACION              |
| Enviar                                |

### Exportación

Para realizar una nueva reserva por EXPORTACIÓN, deberá ingresar el número de booking, el cual debe haberse proporcionado previamente por la naviera, caso contrario, el sistema validará el número de booking ingresado como no identificado.

| Ingre    | se el Booking |         |
|----------|---------------|---------|
| <b>.</b> | BOOKING       | Enviarl |

Con el número de booking ingresado y verificado, el sistema identificará los contenedores solicitados por el cliente, con su respectiva información de: tipo, naviera y cantidad disponible.

Para cada contenedor que el usuario seleccione se mostrará un calendario para que el mismo proceda a seleccionar el día en que realizará la reserva por EXPORTACIÓN.

| Seleccio | na | r Tipo de ( | Con | tenedor      |
|----------|----|-------------|-----|--------------|
| ○ 40НС   |    | Cma Cgm     |     | Pendiente: 4 |
| 0 20RF   |    | Cma Cgm     | T   | Pendiente: 4 |
| O 20ST   | T  | Cma Cgm     | T   | Pendiente: 4 |
| • 40RH   |    | Cma Cgm     |     | Pendiente: 4 |
|          |    |             |     |              |
|          |    |             |     |              |

Bienvenido Reserva de turno Naviera: CMACGM

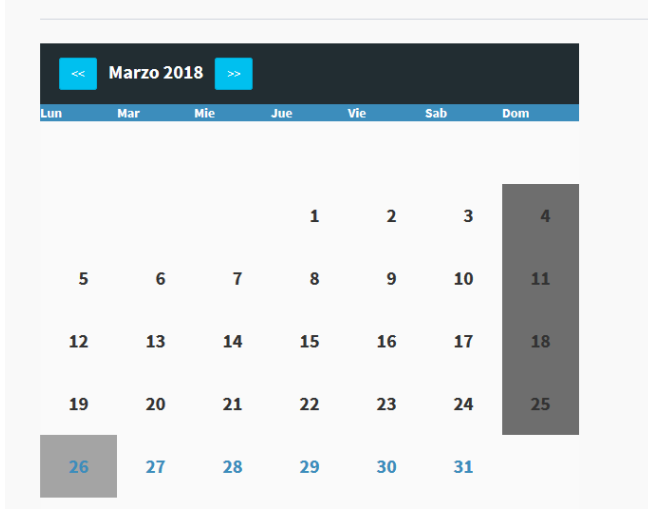

Una vez que el usuario seleccione el día, se mostrará la disponibilidad en los respectivos horarios y turnos establecidos por DEPCONSA, para que se proceda a realizar la reserva en algún turno disponible.

| CALENDARIO           | DIA          |                   |              |            |
|----------------------|--------------|-------------------|--------------|------------|
| RESERVAS:            | CMACGM , LUG | AR: Patio 2 Fecha | : 26/03/2018 |            |
| HORARIO              | TURNO A      | TURNO B           | TURNO C      | TURNO D    |
| 08:00:00<br>08:15:00 | OCUPADO      | OCUPADO           | OCUPADO      | OCUPADO    |
| 08:15:00<br>08:30:00 | OCUPADO      | OCUPADO           | OCUPADO      | OCUPADO    |
| 08:30:00<br>08:45:00 | OCUPADO      | OCUPADO           | OCUPADO      | OCUPADO    |
| 08:45:00<br>09:00:00 | OCUPADO      | OCUPADO           | OCUPADO      | OCUPADO    |
| 09:00:00<br>09:15:00 | OCUPADO      | OCUPADO           | OCUPADO      | OCUPADO    |
| 09:15:00<br>09:30:00 | OCUPADO      | OCUPADO           | OCUPADO      | OCUPADO    |
| TARDE                |              |                   |              |            |
| 13:00:00<br>13:15:00 | DISPONIBLE   | DISPONIBLE        | DISPONIBLE   | DISPONIBLE |
| 13:15:00<br>13:30:00 | DISPONIBLE   | DISPONIBLE        | DISPONIBLE   | DISPONIBLE |
| 13:30:00<br>13:45:00 | DISPONIBLE   | DISPONIBLE        | DISPONIBLE   | DISPONIBLE |
| 13:45:00<br>14:00:00 | DISPONIBLE   | DISPONIBLE        | DISPONIBLE   | DISPONIBLE |
| 14:00:00<br>14:15:00 | DISPONIBLE   | DISPONIBLE        | DISPONIBLE   | DISPONIBLE |
| 14:15:00<br>14:30:00 | DISPONIBLE   | DISPONIBLE        | DISPONIBLE   | DISPONIBLE |

Una vez que el usuario seleccione el turno disponible, deberá registrar los datos de la reserva: cédula, chofer y placa.

# Reserva CMACGM EXPORTACION Turno: D

| Datos de la reserva                                            |                  |
|----------------------------------------------------------------|------------------|
| Cedula:                                                        |                  |
| Numero Cedula                                                  |                  |
| Chofer:                                                        |                  |
| NOMBRES Y APELLIDOS                                            |                  |
| Placa:                                                         |                  |
|                                                                |                  |
| Numero del Booking / C                                         | AS o contenedor: |
| Numero del Booking / C<br>GQL0123456                           | AS o contenedor: |
| Numero del Booking / C<br>GQL0123456<br>Tipo Servicio: EXPORTA | CION             |

Luego de registrar la reserva, ya sea de IMPORTACIÓN como de EXPORTACIÓN, aparecerá un mensaje de verificación de reserva exitosa. No es obligatorio imprimir la reserva.

| Grad       | Reserva guardada con exito! Á-                                                        |
|------------|---------------------------------------------------------------------------------------|
| <b>2</b> I | atos de la reserva                                                                    |
| Navi       | ra:                                                                                   |
| CMAG       | GM                                                                                    |
| Book       | ng:                                                                                   |
| GQL        | 139792                                                                                |
| Chof       | rt -                                                                                  |
| ARM        | NDO PAREDES                                                                           |
| Placa      | 1                                                                                     |
| GDG        | 525                                                                                   |
| Fech       | :                                                                                     |
| 2017       | )2-20                                                                                 |
| Hora       | io:                                                                                   |
| 08:15      | 00 - 08:30:00                                                                         |
| Turn       |                                                                                       |
| В          |                                                                                       |
| Impo       | rtante:                                                                               |
| Confi      | mar con la Linea Naviera que el booking a reservar ha sido enviado al depósito para : |
| desp       | cho.                                                                                  |
| En ca      | o de no poder constatar el booking perdera su turno.                                  |

### Consultar detalle de reservas

Para consultar las reservas realizadas, el usuario puede filtrar por id de reserva, patio y rango de fechas en que fueron realizadas.

| Buscar                 |            |                     |         |                               |           |             |            |       |            |            |             |                           |        |            |
|------------------------|------------|---------------------|---------|-------------------------------|-----------|-------------|------------|-------|------------|------------|-------------|---------------------------|--------|------------|
| Filtar po              | or:        |                     |         |                               |           |             |            |       |            |            |             |                           |        |            |
| ID de Re               | serva      |                     |         | Patio                         |           |             |            | F     | echa Desde |            |             |                           |        |            |
|                        |            |                     |         | TODO                          | s         |             |            |       | 02/17/2018 |            |             |                           |        |            |
|                        |            |                     |         | Patio 1<br>Patio 2<br>Patio 3 |           |             |            | F     | echa Hasta |            |             |                           |        |            |
|                        |            |                     |         |                               |           |             |            | ÷     | 02/28/2018 |            |             |                           |        |            |
| Hora Act               | tual       |                     |         |                               |           |             |            |       |            |            |             |                           |        |            |
| Despace                | nados      |                     |         |                               |           |             |            |       |            |            |             |                           |        |            |
| Consultar              | ٩          |                     |         |                               |           |             |            |       |            |            |             |                           |        |            |
|                        |            |                     |         |                               |           |             |            |       |            |            |             |                           |        |            |
| Detalles de la reserva |            |                     |         |                               |           |             |            |       |            |            |             |                           |        |            |
| #                      | Fecha      | Horario             | Lugar   | Turno                         | Usuario   | Chofer      | Cedula     | Placa | Linea      | Booking    | Servicio    | Fecha Crea                | Estado | Acciones   |
| 56327                  | 2018-02-28 | 08:30:00 - 08:45:00 | PATIO 2 | Α                             | depclient | Carlos Mera | 0924383631 | GQR12 | 34 CMACGM  | BQL1234567 | EXPORTACION | 2018-02-15 14:11:09.07805 | Activa | <b>e</b> 📀 |

Por cada reserva realizada, el usuario tiene opción de ver el detalle de la misma, modificarla o eliminarla para que ésta no sea considerada a futuro dentro del sistema de turnos.

| 🕼 Seguro qu     | ue desea modificar la reserva! × |
|-----------------|----------------------------------|
| Datos de la Res | serva                            |
| Booking         | BQL1234567                       |
| Placa           | GQR1234                          |
| Cedula          | 0924383631                       |
| Chofer          | Carlos Mera                      |
| Movimiento      | EXPORTACION                      |
| Fecha           | 2018-02-28                       |
| Horario         | Turno: A (08:00:00 - 08:15:00)   |
|                 | Modificar                        |

Fin del proceso! GRACIAS